# タッチパネル操作説明書 <mark>暫定版</mark>

## システムを起動する

タッチパネルの画面に触りますと、電源ボタンの画面が現れます。

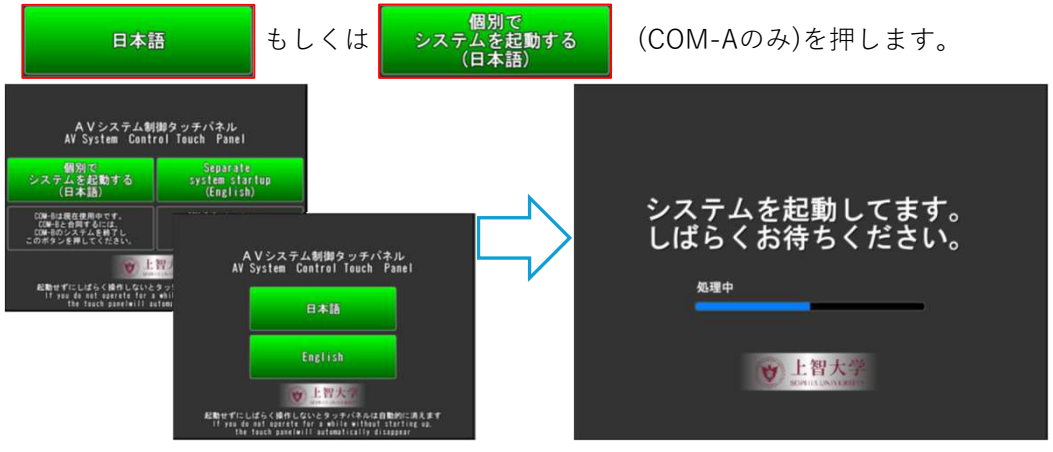

約1分後起動中画面が終わると、ベース画面になります。

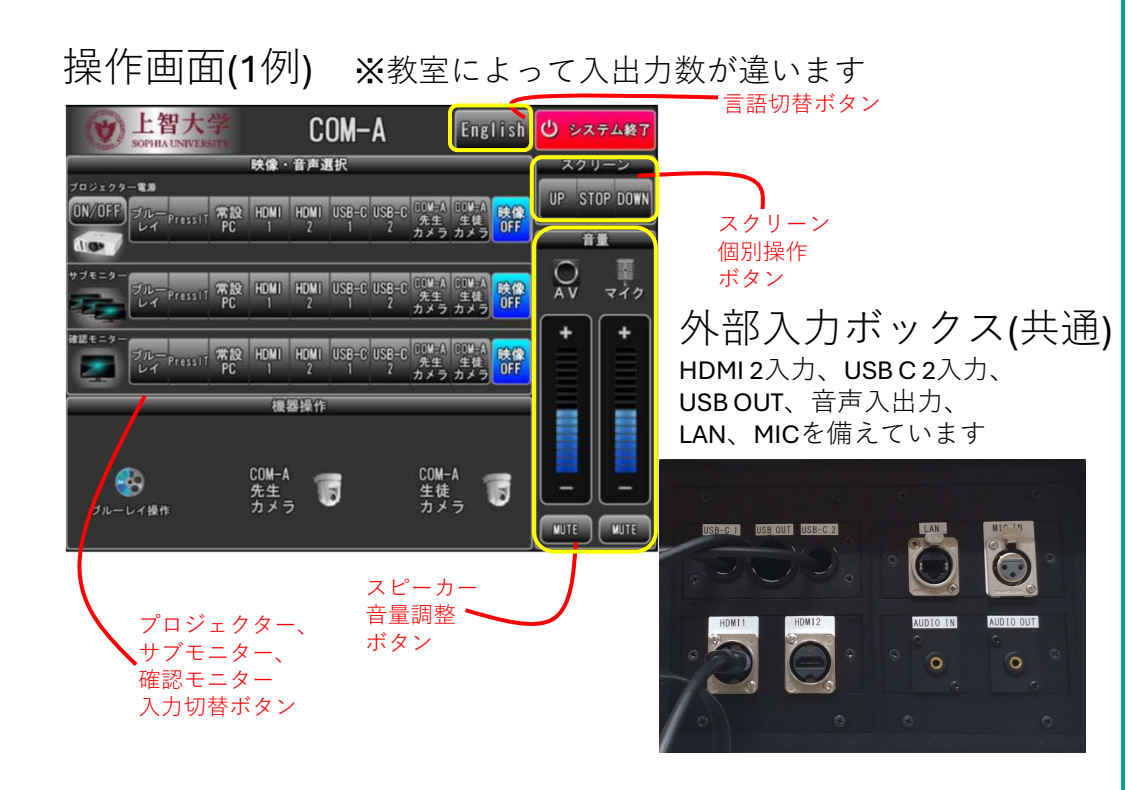

#### 映像・音声を選択する

表示したい映像のボタンを押して映像を切り替えます。 出力したい音も同様にボタンで切り替えることができます。 ブルーレイプレーヤーとカメラ(COM-Aのみ)はタッチパネル上でリモコン操作が可 能です。

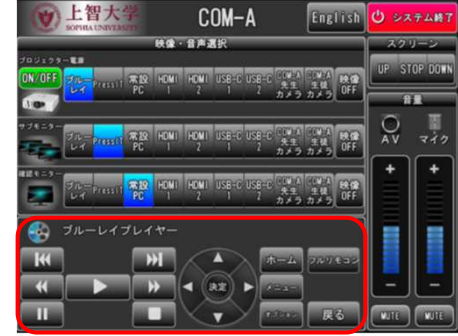

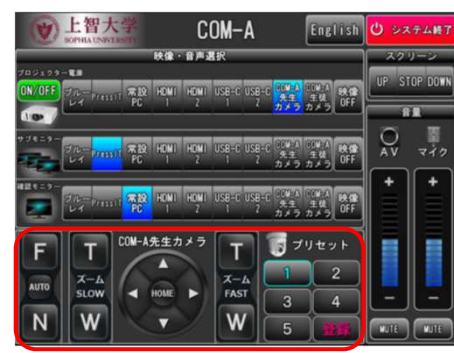

#### **Zoom**での使用方法

Zoomを使用する場合、USBOUTのケーブルをPCに繋ぎます。

- D1 から ✓ UB3300 USB, Video Capture を選択し、
- ^ から ✓ デジタル オーディオ インターフェイス (2- UB3300 USB, Audio Capture)

を選択します。なお、Zoomでの映像取り込みはサブモニターと同じ映像となります。

### システムを終了する

画面右上の **ひ** システム終了 を押すとシステム終了の問い合わせ画面が現れます。

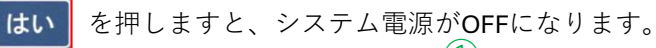

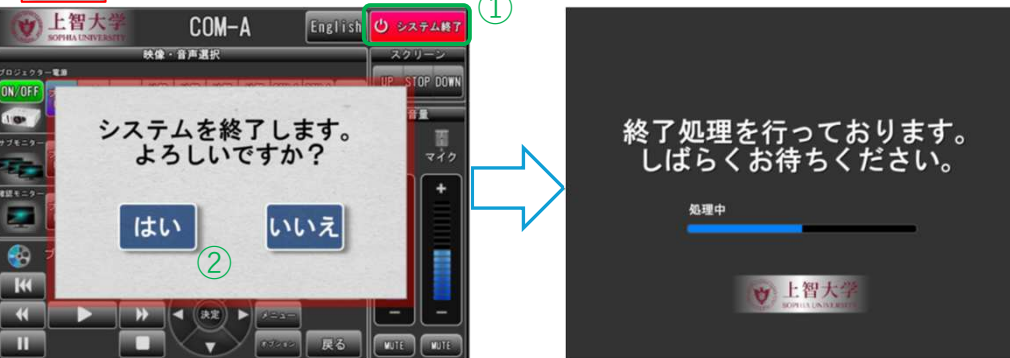